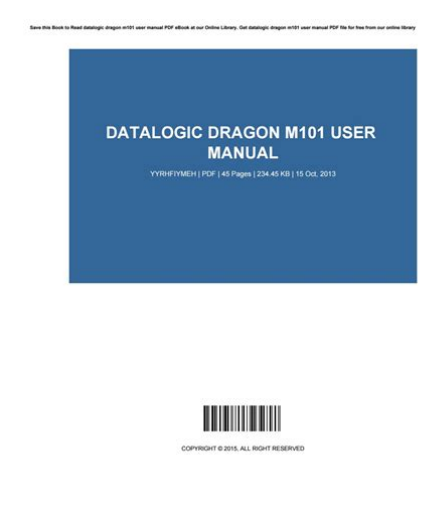

File Name: Dragon M101 Manual.pdf Size: 1306 KB Type: PDF, ePub, eBook Category: Book Uploaded: 29 May 2019, 23:25 PM Rating: 4.6/5 from 819 votes.

### Status: AVAILABLE

Last checked: 3 Minutes ago!

In order to read or download Dragon M101 Manual ebook, you need to create a FREE account.

**Download Now!** 

eBook includes PDF, ePub and Kindle version

<u>Register a free 1 month Trial Account.</u>

**Download as many books as you like (Personal use)** 

**Cancel the membership at any time if not satisfied.** 

**Join Over 80000 Happy Readers** 

## **Book Descriptions:**

We have made it easy for you to find a PDF Ebooks without any digging. And by having access to our ebooks online or by storing it on your computer, you have convenient answers with Dragon M101 Manual . To get started finding Dragon M101 Manual , you are right to find our website which has a comprehensive collection of manuals listed.

Our library is the biggest of these that have literally hundreds of thousands of different products represented.

×

## **Book Descriptions:**

# **Dragon M101 Manual**

Based on the Based on the same rugged and Robustness and ergonomics, the main driver of theOptical parts are completely suspended on shockNew enhancedPuzzle Solver Technology, aDragon M also includes aThanks to these features, the operatorThe cordless system offers scalable. Used Very GoodPlease try again.Please try again.Please choose a different delivery location.Please try your search again later. The Model M101 is ideal for use on loading docks, shipping and receiving, inventory control and work in progress. Any application where mobility and freedom from cable restriction is desired. Accessories such as cables, batteries, power supplies, manuals and software disks are sold separately unless stated otherwise above. If you are uncertain about what is included with your purchase, or have any technical or other questions, please contact us before placing your order. We are eager to assist you in making the correct choice. Please note that this product is out of production and is no longer being manufactured or serviced by Datalogic. Accordingly, warranty services are provided exclusivley by Cybarcode, Inc.To calculate the overall star rating and percentage breakdown by star, we don't use a simple average. Instead, our system considers things like how recent a review is and if the reviewer bought the item on Amazon. It also analyzes reviews to verify trustworthiness. I just bought one and no instructions come with it. If you go to Symbols support pages you can search for the manual and various other guides it is a bad search. We want to change Record Suffix of the Barcode. Can we do it without a manual or where can we get a manual. We are. Answer questions, earn points and help others. Stock Website V2.01 All rights reserved. All other implied copyrights, trademarks, or patents are the property of their respective owners. CLICK HERE for latest news and for any assistance on inquiries, delivery, or support.http://www.klcconsulting.eu/klc/contax-g2-repair-manual.xml

• datalogic dragon m101 d manual, datalogic dragon m101 manual, dragon m101 scanner manual, dragon m101 manual, dragon m131 manual, dragon m101 manual download, dragon m101 manual pdf, dragon m101 manual free, dragon m101 manual instructions.

If you continue browsing on the website you consent to the use of cookies. Supporto Tecnico per Prodotti Automatic Data Capture. Questo sito web utilizza profiling cookie per mandare messaggi pubblicitari in linea con le vostre preferenze di navigazione online, oltre a permettere di inoltrare cookie di terzi. Continuando a visitare questo sito, acconsentite all'utilizzo dei cookie. Datalogic is a worldclass producer of bar code readers, data collection mobile computers and vision systems. We offer innovative solutions for many industrial. Auf dieser Seite nun konnen Sie die gesammelten Phrasen fur das Wort Scanner einsehen. Die Liste wurde teilweise automatisiert als auch manuell erstellt und wird. Provedor LocalNet Telecom. Internet banda larga via radio Internet banda larga via fibra optica. Registro de dominios Hospedagem de sites. Quantum Computer Website Simulasi. Please reload Follow Us. RS definition of RoHS Compliance RS Components has taken all reasonable steps to confirm this statement. Information relates only to products sold on or after the date of this certificate. By clicking the accept button Manufacturer who supplied the content. We, the Manufacturer or our Manufacturer. You agree that the Information as provided here by RS. Operating instruction. Please read the safety precautions outlined in theseFalzAusklappseite. Gigaset M101 DataStarting the program. Registering a Gigaset M101 Data. Setting the operating modeLegend. FrontUpdates and news on the Internet. Approval and conformity. Notes on PC and modem operation. Notes on Gigaset Repeater. What is a Gigaset M101 Data. 7. Safety precautions. 7. Putting into service. 8. Checking the contents of the package. 8. Important. 8. Installing the program package. 9. Prerequisites for installation. 9. Installation. 9. Check installation is successful. 9. Connecting stations. 10. Initial configuration. 11. Configuration program options. General. Starting the configuration program. The buttons.<u>http://derby.com.np/userfiles/contax-g2-service-manual.xml</u>

Upper section connecting to the PC. Lower section radio connection. Setting the operating mode. Changing a name. Changing a station type. Registering an extension station. Deregistering a extension station. Changing the name. Changing the PIN.Both button functions. Setting a base to logon mode. Resetting the device to the factory default. LED 1 Gigaset M101 Data status. LED 2 data transfer.Notes on installation and operation. Place of installation. Temperature and ambient conditions. Technical data. The V.24 interface. Why set a mode Technical background. Operating from a local station with two remote stations. Setting the direct connection to the correct baud rate. Sharing files. PC PC direct cable connection problems examples. MAC and other operating systems. Meaning of local, remote. Support. Updates and news on the Internet. Notes on sending faxes directly from the PC. Configuration management. Problems with application programs. Hardware problems PC, modem, ISDN TA.. Miscellaneous.Visit our site atYour Siemens Gigaset M101 Data has been certified by the German Federal Office of Telecommunication Approval BZT. This. This data terminal complies with the requirements of the EU directives. EMC Directive. Low Voltage DirectiveNotes on PC and modem operation. When using a modem, software malfunctions in the PCSince your Gigaset M101 Data only replaces a serial cable, malfunctions of this kind can also occur here. If suchIn the case of onesided interruption of the mains supplyWhenever possible, operate the station registered asShould the graphic or sound card be affected by interference from Gigaset M101 Data, rotate Gigaset M101. Data until the interference is removed. Notes on Gigaset Repeater. The Gigaset Repeater cannot be used to extend the The repeater was designed for use behind Gigaset 2000Introduction. What is a Gigaset M101 DataRadio link. Local station. Partner station. The connection between the PC and the peripheral device isPartnerstation.

In addition to both stations, the application features a configuration program. Of the two stations, When the device is configured for the first time, the Gigaset. M101 Data connected to the PC automatically switches to a. The Teilnehmer station must be registered at the Basis station. Every Gigaset M101 Data can be operated either as a lokale Station or as a Partnerstation. Safety precautions. Research has shown that in certain cases, medicalA distance of at least one metre should therefore beWhen using cordless telephones in thePutting into service. Follow the steppystep instructions described below for puttingChecking the contents of the package. The package containsTwin. Pack. Gigaset M101 DataBefore you put the Gigaset M101 Data into service, theIf you want to operate a modem, for example, via the radio link, first connect the modem directly to the PC, configure it, set up a test connection, and then install the radio link. To do this, disconnect the modem from the PC, When choosing a location for the devices, read the Installing the program package. Prerequisites for installation. For installation, you needWin 95, Win 98 or Win NT operating systemCOM portDoubleclick the Software icon.Check installation is successful. The following errors can occur during installation. Problem. Result. Insufficient memory. Error message, please try freeing some disk space on yourNo COM port free at theInstallation interrupted byAll components already installed are removed. PC crashes duringAutomatic correction duringInstallation of a newRecognition, warning and installation after confirmation. If no errors occur, all files are installed in the selected languageConnecting stationsIf this is the case,Initial configuration. Initial configuration. The purpose of initial configuration is to register the TeilnehmerYou can only perform initial configuration with the configuration program.

#### http://www.raumboerse-luzern.ch/mieten/doughboy-filter-owners-manual

The Gigaset M101 DataProceed as followsNormally, you must enter the Basis station PINThis is automatically setData Basis station not connected to the PC for approx. 10The two devices are automatically synchronised. An entry isThis setting concerns the protocol on the serial

interface, Configuration program options. You will rarely need the majority of configuration options for the range of settings is available for futureStarting the configuration program. Under Start, select Programs followed by Gigaset M101 DataThe configuration program offers a dialog box entitled Properties of Gigaset M101 Data which contains the four tabs Connection, Operating mode, Local station and Partner station. A number of special fields are also provided for special inputs. The following four operating buttons are available for each tab inThese buttons haveCancel. Reject input, close dialog box. Apply. Accept input, leave dialog box open. Help. Call up the online help functionUpper section connecting to the PC. You can set the COM port of the PC at which the lokale StationIt is easiest to leave the option No automatic detection deactivated as shown. The program then checks the existing COMAs soon as the program finds a station or identifies the manuallyGigaset M101 Data can only be configured under these conditions. At the end of the program, your Gigaset M101 Data willLower section radio connection. This sections indicates whether a radio connection exists and ifIt also indicates the guality of theA station must be registered before it can be selected here.ImportantSetting the operating mode. Open the Operating mode tab and select one of the five modes. The three connection types are used for different purposes. Direct connection The transmission parameters for the PC's. COM port are manually set at the computer without automatic baud rate or data format recognition. This is always useful if theAutomatic recognition of the transmissionAT commands.

PartnerstationAutomatic emulation of the transmissionPartnerstationIn the Direct connection setting, the fields are activated in the Select the masked in setting if you have no reason to reject it. In the event of malfunctions, reduce the speed in the Bits perIn the case of changes, only permitted values are accepted in Changing a name. The purpose of station names is to provide a rapid overview. The. The Partnerstations should ifStation names can be changed in the name field in which youNames can contain letters, digits andChanging a station type. Normally, a Teilnehmer station is operated at the PC and the Basis station is operated at a peripheral device. Other constellations, however, are possible in which both stations are connected to another PC, in order to create a cordless data connectionIt may be necessary to change the station type in the case ofThe change is performed in the Configuration program options. Registering an Teilnehmer station. Both stations are powered. A Gigaset M101 Data is connectedSelect the Local station tab. The following dialog box appears. Click Register. The following window appears when the base station has beenClick OK.The Teilnehmer station now searches for the Basis station andDeregistering a Teilnehmer station. Deregistration is only possible by resetting the Gigaset M101. This tab is used for configuring the Partnerstation that is notChanging the name. Changing the PIN. Check whether the correct station is addressed. Only Basis stations have PINs. Click Change PIN. Enter the old PIN to obtain authorization to change the PIN andEnter the new PIN and press the tab key. Enter the new PIN in the confirmation field and click OK. The PIN is changed if the new PINs entered are identical and ifOtherwise, a warning appears.LEDs and buttons. LEDs and buttons. There are two LEDs and a black button on the front of the Gigaset M101 Data unit. Both button functions. Setting a Basis to logon mode.

Press the button on a powered basetype device for 10 seconds. The two LEDs blink in sequence, thus indicating that the deviceResetting the device to the factory default. Press and hold down the button on the device that has been disconnected from the mains. Connect the device to the powerLED 2 lights up after 10The button canLED 1 Gigaset M101 Data status. LED 1 indicates standby mode. LED 1 blinks. The station is searching for the partner or has not been registered. LED 1 is constantly illuminated. The partner was found, the transmission route is on standby. LED 2 data transfer. LED 2 indicates the status of the transmission route on the. LED 2 off. No data transfer. LED 2 flickers. Data transfer activeWhat happens if. If a malfunction occurs, check the following pointsIf the malfunction still occurs after checking all the above points,If the malfunction persists, call the

hotline at 0180 5 333 220. Notes on installation and operation. The Gigaset M101 Data should not be installed in the immediatePlace the Gigaset M101 Data unit on a level, nonslip surface. The device feet do not normally leave any unsightly marks. However, in view of the many different varnishes and polishes currently used for furniture, the possibility of marks being left cannot be ruled out. Radio communication between Basis and Teilnehmer is basedThe Gigaset M101 Data complies fullyShould you neverthelessDepending on the ambient conditions, the maximum radioTemperature and ambient conditions. The Gigaset M101 Data is designed for operation in protected. Do not set up the Gigaset M101 Data in damp environments,Do not expose it to directTechnical data. Standard. Number of channels. Radio frequency range. Duplex system. Channel spacing. Modulation. Voice coding. Transmitted power. Range. Power supplyTime division multiplex, 10 ms frame lengthPower consumption base station. Standby mode approx. 3 W. Data transfer mode approx. 5 W. Permissible ambient conditions forAC power plug.

Standards complied with. DECT in accordance with CTR 6. Electrical safety in accordance with EN 60950NameTxDMeaning. Data carrier signal. Clear to send signal. Data send ready. Data terminal ready. Signal ground. Request to send. Receive data. Transmit data. Incoming call. PC with 9pole. SubD socket. TransmitterTxD 2. RxD. RxD 2. RxD 3Pin no.TxDDCD receive DCD transmit. TxD. RxDRI transmitWhy set a mode Technical background. Serial interfaces are more than plugin connections. They haveSerial interfaces are used for transporting data in various formats. Modems are usually controlled with AT commands or companyspecific protocols commands that they receive via their serial interface. A cordless extension cable between a PC and, for example, aOn the radio link, data is transferred according to a radio protocolIf a device which cannot detect transmission parameters in the. There are thus five possible operating modes for each Gigaset. M101 DataOperating from a local station with two remote stations. Please note thatTeilnehmer. BasisIt is now an Teilnehmer station type andConfigure the transmission parameters that are required for a connection between. Gigaset 1 and Gigaset 2. Change to the Local station tab and click Change station type, Exit the configuration program and connect Gigaset 3 to the. COM port. BasisClick Change station type. Press the black button on Gigaset 1 station type currently Basis for 10 s. The LEDs start to blink alternately, the base is ready. COM for registration. OK. You have now registered Gigaset 3 as an extension at. Gigaset 1 the base. Configure the transmission parameters that are required for aConnect Gigaset 1 to the COM port at the PC that you want toCOM To switch from Gigaset 2 to 3, simply click Change station typeGigaset 1. GigasetBase. Base. SwitchExtensionAnalog analog oder ISDN. Gigaset 3GigasetThe problem that often occurs withPC PC direct cable connections is incorrect baud rate setting.

The following section describes how to configure a PC PC direct cable connection at a. Win951 system. Before using the actual Gigaset M101 Data, application functionality should be checked using a nullmodem cable2. This accelerates fault detection and clearance. If this is not possible, theThe first step is to open a terminal program on both PCsSet up a direct connection via COMx COM 1 is selected inThen set the interface speedThe baud rate max. 115,200 and HW handshake defaultIf you are able to transmit dataExit the terminal program at one of the PCs. Select Settings. Control Panel window. Click the System icon you shouldSelect the Device. Manager tab. This folder contains a Modem icon; The setting Nullmodem cable at COMx should be available. Select the appropriate COM port for your configuration and doubleclickActivate Hardware under Use flow control in the Settings Advanced tab. Click OK to exit each window.Open the direct cable connection program via. If this icon is missing, you may have to reinstall the appropriate software from the Win 95 system CD. Programs, Windows Setup, Communications, Details, Direct Cable Connection.Select Modify under Settings and activate Guest. Enter theTo enable access by the other PC, the host controlling andSet the parameters here. If a modification was made, newIf file and print sharing was already activated, the computerOtherwise, restart your computer. If the computer was not restarted, the following window appears. In the final window, select Finish and click OK to answer

theConnection with the status Accessing %1!s. The message CLIENT should appear a number of times inIf this is not the case, repeat this procedure on another PC. If the message Client does not appear, try the followingSelect the task "Rnaapp" and end it by clicking End Task.If this is unsucessful, the problems may have a different source.Since the Windows information given in the previous mask isExplorer. To do this, start up Windows Explorer.

The following mask containing the tabs General and Sharing appears. Assign rights for the other PC users on your hard disk or set aFiles that support sharing are identified as followsPC PC direct cable connection problems examples. Other modem drivers installed continue to operate at the same. COM port special ISDN TA drivers, CAPI modem drivers or similar software are often the cause of the problem. Once successfully put into service, you can start up the directRemember that one PC must beAccess to files should also. Finally, the subfolders to be accessed by the guest must be released via the Explorer. In general, Gigaset M101 Data can be implemented at everyEumex or with AT Hayes commands. When programming a modem connection, ensure that the Gigaset M101. Data unit is connected to the correct device. To do this, we recommend that you place a sticker, e.g. marked modem or PC, under the Gigaset M101 Data unit so that the correct device is connected later. These designations are used for assigning names and indicating. This means that in the case of a direct cable connection. Gigaset M101 Data setup does not have to be installed on the This is defined, for example, Only one Gigaset M101 Data. Meaning of local, remoteIn this case the speed settings are not compliant with AT. Hayes commands. You may encounter problems if your PC program uses Class 1Class 2 mode, on the other hand, is not as sensitive as Class 1. However, interference can still occur due to a bad radio link. IfFault. Cause. Solution. Configuration program displays The COM port used is being. Close the application that is using the COM port. Configuration on an Apple Mac The Mac interface is an RS422M101 Data is missing. Configure Gigaset M101 DataPC and the install it downstream of the Apple Macintosh. Configuration program displays The base may not have been Repeat registration at a base The PIN entered is rejected. If you have forgotten the current. PIN, reset the Gigaset M101.

Data unit to the factory default. The PIN entered does notProblems with application programs. Fault. PCPC direct cable connection Baud rate not correctly set.Class 1 fax mode not supportedM101 Data. Gigaset M101 DataSW and modem simulate a. Class1 fax. For information on additional setting options, see the modemIf there is a 2 in the answer string, your modem supports. Class 2 fax mode. Programs that use DCD Data. Carrierer Detect are not working properly. The DCD output of the local sta Use the nullmodem cable atCause. The modem parameter request Windows is not respecting the NoneTechnically specified time deNone. For example, under Win 95 with lays that are not supported byXmodem is very slow. Xmodem is operating in halfdu Use another transmission protoplex mode. After every dataThe 2030 ms signal delay perLaplink 7.0 is not working. Data transmission is switchedNone. PABX telecommunicationsCause. PABX configuration is not com Configure Gigaset M101 Data inThe ELSA TanGo 2000 terminal No appropriate modem profileSet Gigaset M101 Data to 300The ACER ISDN T30 terminal The initialisation string is incoradapter cannot be operated un rect.The Hagenuk Speed DragonSet the Gigaset M101 Data toFaxes are distorted when sentWinFax 8.0 software. Incorrect driver for voice functions set under WinFax 8.0. During installation, WinFax 8.0Miscellaneous. Monitor fault when Gigaset.

http://www.jfvtransports.com/home/content/dough-pro-1100-manual